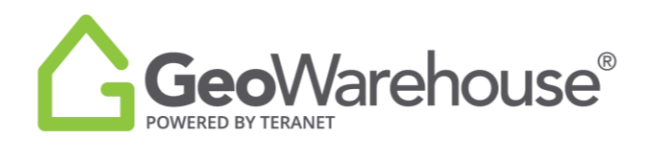

## **Tips For Success**

## How to Update your Profile

It's important to keep your profile up to date as these details are included in the GeoWarehouse Property & Market Reports.

To add, change or delete your photo and personal details select **Account** located in the top of the window and select the **Edit Profile.** 

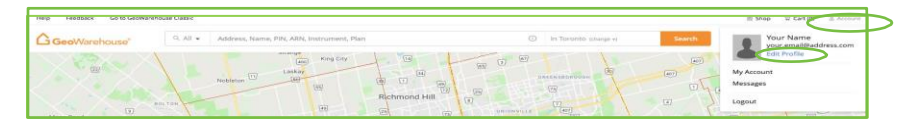

## How to Add Details

| GeoWarehouse Academy Support |                                                                                                    |                     |  |
|------------------------------|----------------------------------------------------------------------------------------------------|---------------------|--|
|                              | Q. All • Address, Name, PIN, ARN, Instru                                                                                                    | ment, Plan          |  |
| Your Name                    | ② Profile                                                                                                    | My Account >        |  |
| My Account                   |                                                                                                    |                     |  |
| 🛞 Profile • 🛛 🔸              | Save Profile                                                                                                    |                     |  |
| 단 Downloads                  | About Me                                                                                                    |                     |  |
| 💼 Subscriptions +            |                                                                                                    | Company Name        |  |
|                              | Upload your photo                                                                                                    |                     |  |
| 🖶 Billing & Payments 🔸       | Max Size: 500KB                                                                                                    | Address             |  |
| 🛞 Preferences                |                                                                                                    |                     |  |
|                              |                                                                                                    | City                |  |
|                              | First name *                                                                                                    |                     |  |
|                              | Your                                                                                                    | Province            |  |
|                              | Last name *                                                                                                    | Destal Certe        |  |
|                              | Name                                                                                                    | Postal Code         |  |
|                              | Occupation                                                                                                    | Wakata              |  |
|                              |                                                                                                    | www.example.com     |  |
|                              | Email *                                                                                                    | Office              |  |
|                              | your.email@address.com                                                                                                    | (555) 555-5555 x555 |  |
|                              | Cell                                                                                                    | Eav                 |  |
|                              | (555) 555-5555                                                                                                    | (555) 555-5555      |  |
|                              | Twitter                                                                                                    |                     |  |
|                              | http://twitter.com                                                                                                    |                     |  |
|                              | LinkedIn                                                                                                    |                     |  |
|                              | http://linkedin.com                                                                                                    |                     |  |
|                              |                                                                                                    |                     |  |
|                              | Yes, I agree to receive Teranet Inc.'s marketing communications such as: newsletters, product related news and<br>contents. You can withdrew your consent at any time. Please refer to our Privacy Policy or contact us for more<br>details. |                     |  |
|                              | Save Profile                                                                                                    |                     |  |
| Ø Support                    |                                                                                                    |                     |  |

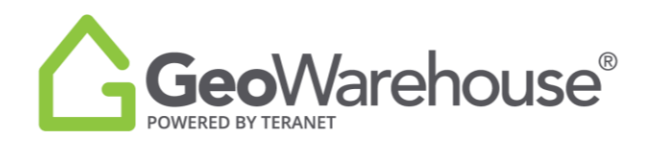

- 1. To add your picture/ brand select Upload your photo. Max Size: 500KB
- 2. A window will open with your files, go to the image and select it. It will import into your profile.
- 3. Update any of the other details as needed.
- 4. Select Save Profile.

## How to Remove Details

| SeoWarehouse Academy Support |                                                                                                    |                                                                                                    |
|------------------------------|----------------------------------------------------------------------------------------------------|----------------------------------------------------------------------------------------------------|
|                              | Q, All + Address, Name, PIN,                                                                                      | ARN, Instrument, Plan                                                                                                    |
| Your Name                    | Profile                                                                                                    | My Account > Profile                                                                                                    |
| ly Account                   | $\frown$                                                                                                    |                                                                                                    |
| ) Profile - 🛛 🔺              | Save Profile                                                                                                    |                                                                                                    |
| 7 Downloads                  | Aburn                                                                                                    |                                                                                                    |
|                              | About Me                                                                                                    | Company Name                                                                                                    |
| Subscriptions +              |                                                                                                    |                                                                                                    |
| Billing & Payments -         | Uplead your photo                                                                                                 | Address                                                                                                    |
|                              | Remove your photo                                                                                                 |                                                                                                    |
| Preferences                  |                                                                                                    | City                                                                                                    |
|                              |                                                                                                    |                                                                                                    |
|                              | First name *                                                                                                    | Province                                                                                                    |
|                              | Your                                                                                                    | Ontario 🗸                                                                                                    |
|                              | Last name *                                                                                                    | Postal Code                                                                                                    |
|                              | Name                                                                                                    | A1A.1A1                                                                                                    |
|                              | Occupation                                                                                                    | Website                                                                                                    |
|                              |                                                                                                    | www.example.com                                                                                                    |
|                              | Email *                                                                                                    | Office                                                                                                    |
|                              | your.email@address.com                                                                                            | (555) 555-5555 x555                                                                                                    |
|                              | Cell                                                                                                    | Fax                                                                                                    |
|                              |                                                                                                    | (555) 555-5555                                                                                                    |
|                              | Twitter                                                                                                    |                                                                                                    |
|                              | http://twitter.com                                                                                                |                                                                                                    |
|                              | LinkedIn                                                                                                    |                                                                                                    |
|                              | http://linkedin.com                                                                                               |                                                                                                    |
|                              |                                                                                                    |                                                                                                    |
|                              | Yes, J agree to receive Teranet Inc.'s marketing co<br>contents. You can withdraw your consent at any<br>details. | immunications such as: newsletters, product related news and<br>time. Please refer to our Privacy Policy or contact us for more |
|                              | Save Profile                                                                                                    |                                                                                                    |
| O Support                    |                                                                                                    |                                                                                                    |

- 1. To remove your picture/brand select **Remove your photo.**
- 2. Update all other personal details as needed.
- 3. Select **Save Profile.**

If you have any questions, please contact us at <u>geowarehouse.support@teranet.ca</u>.